## Εγκατάσταση και χρήση της εφαρμογής Dcoder για Android

Ανοίγουμε την εφαρμογή Play Store, πληκτρολογούμε **dcoder** και κάνουμε εγκατάσταση της εφαρμογής **Dcoder Compiler IDE :Code & Programming on mobile**.

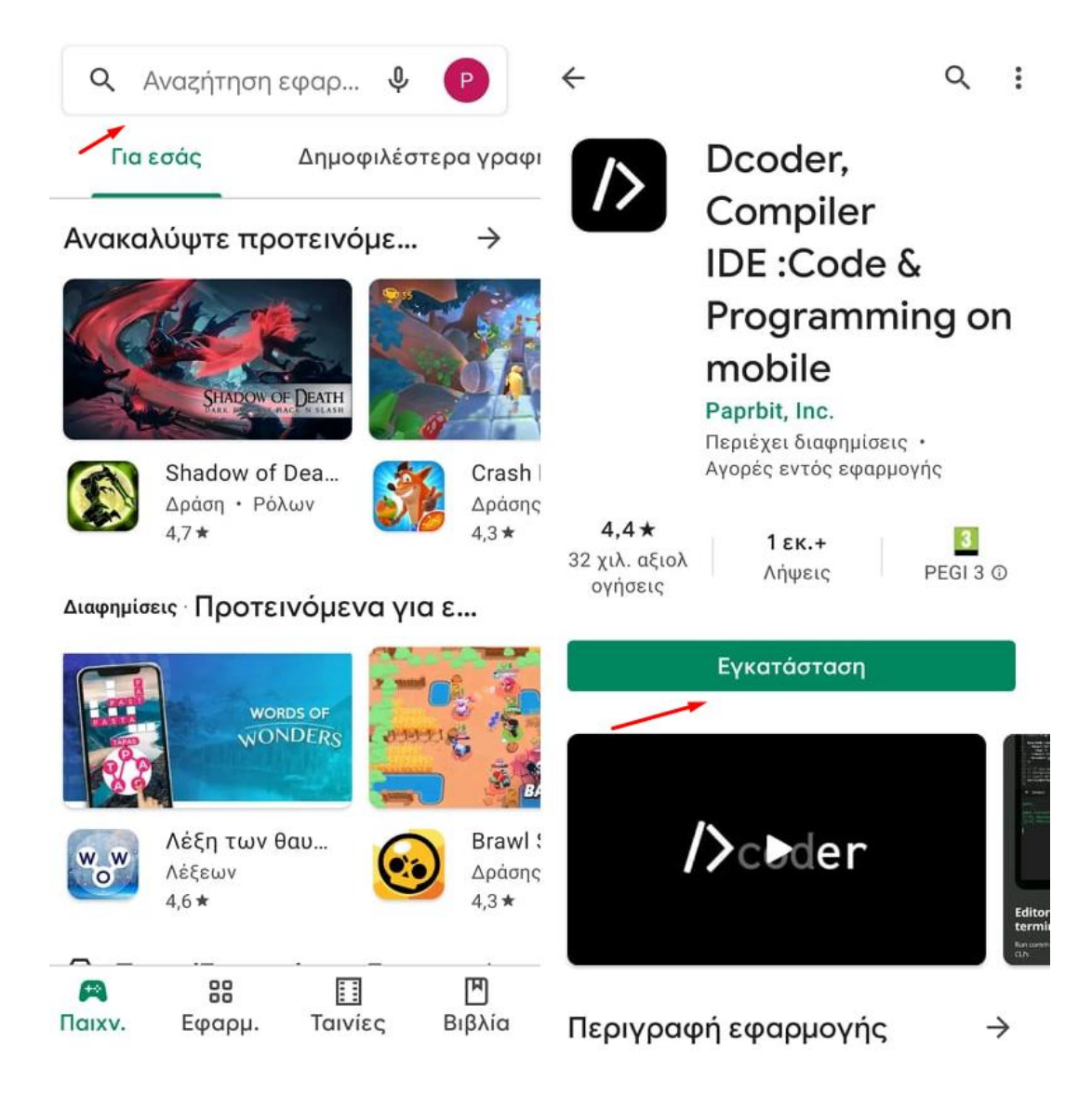

Όταν ολοκληρωθεί η εγκατάσταση, επιλέγουμε **άνοιγμα** και ανοίγουμε την εφαρμογή.

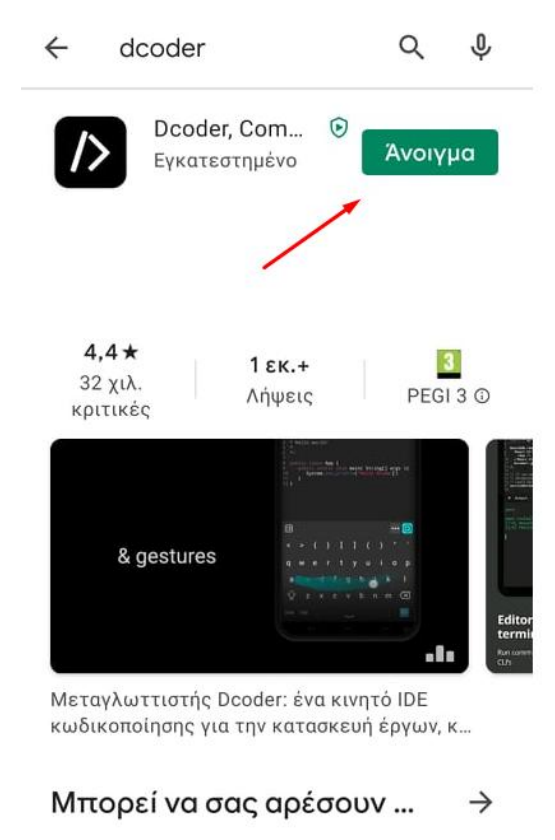

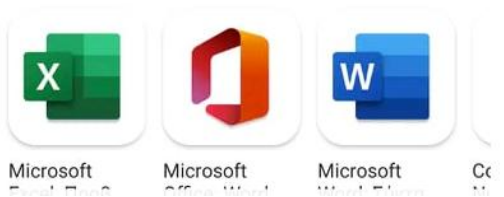

Στην επόμενη οθόνη επιλέγουμε **Skip** κι έπειτα καλείστε να κάνετε εγγραφή με έναν από τους εξής τρόπους:

- Μέσω e-mail (πρέπει να εισάγετε προσωπικό κωδικό, ψευδώνυμο και κωδικό επιβεβαίωσης που θα σταλεί στο e-mail σας).
- Μέσω Facebook.
- Μέσω **Google Account**.

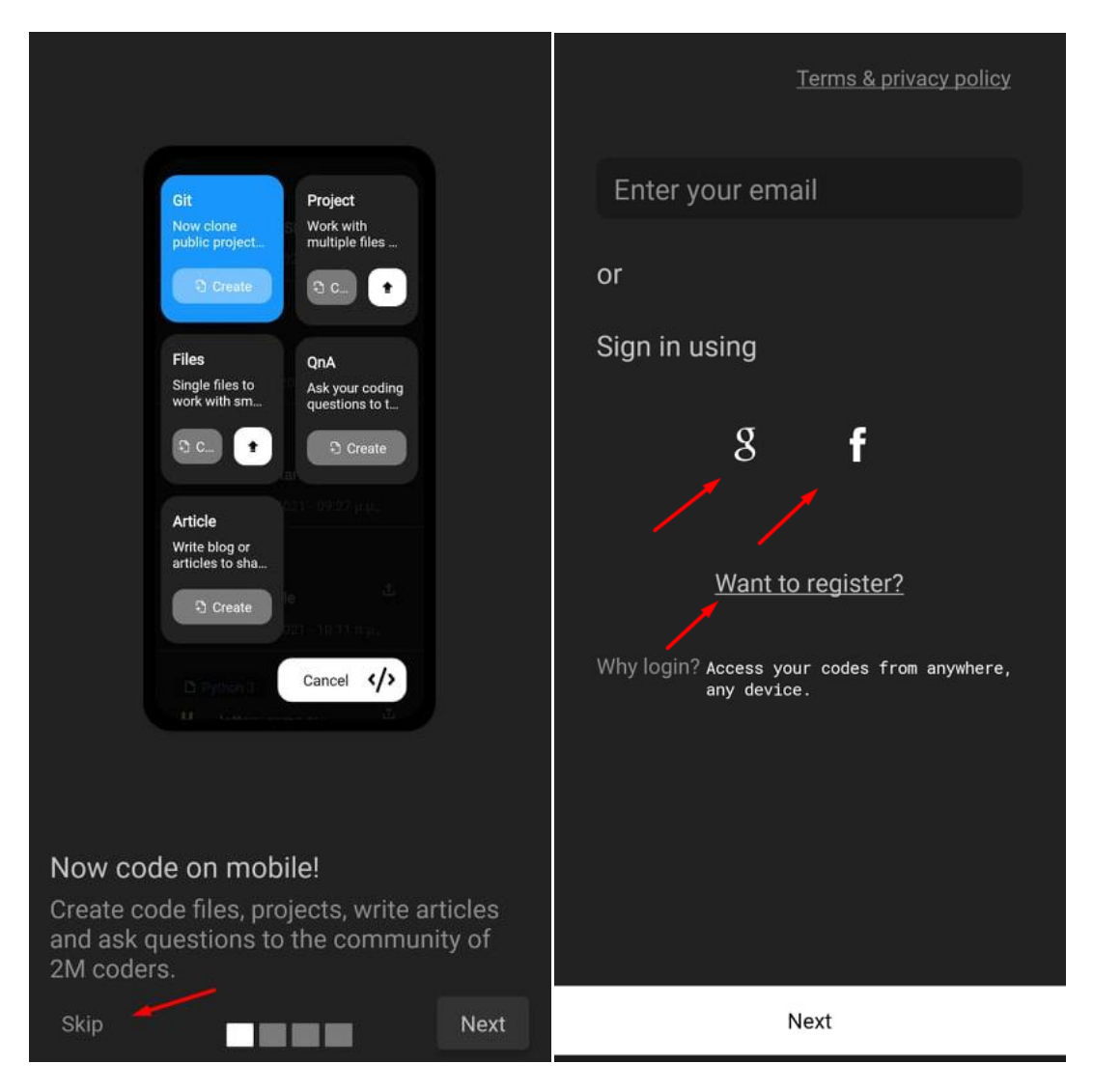

Επιλέξτε **Start coding**, κάτω από την καρτέλα Files πατήστε **Create** και τέλος γλώσσα προγραμματισμού **C**.

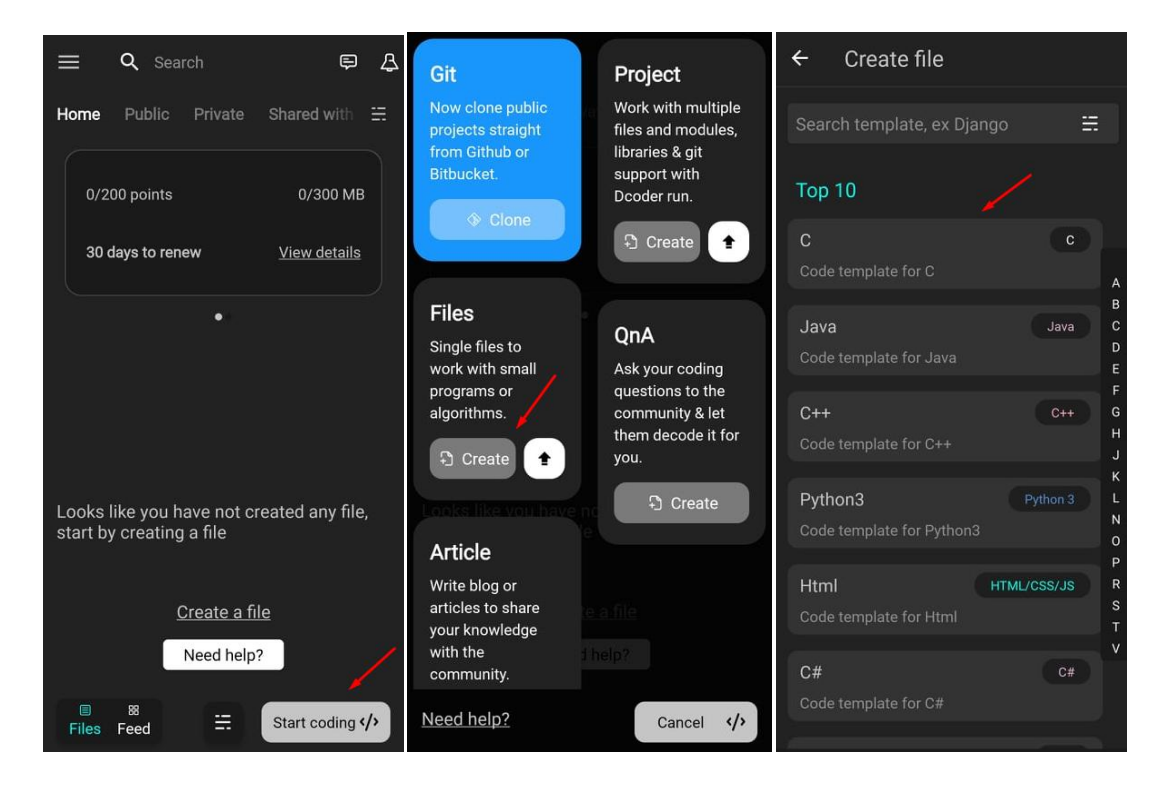

Πληκτρολογήστε το όνομα του αρχείου σας και Create.

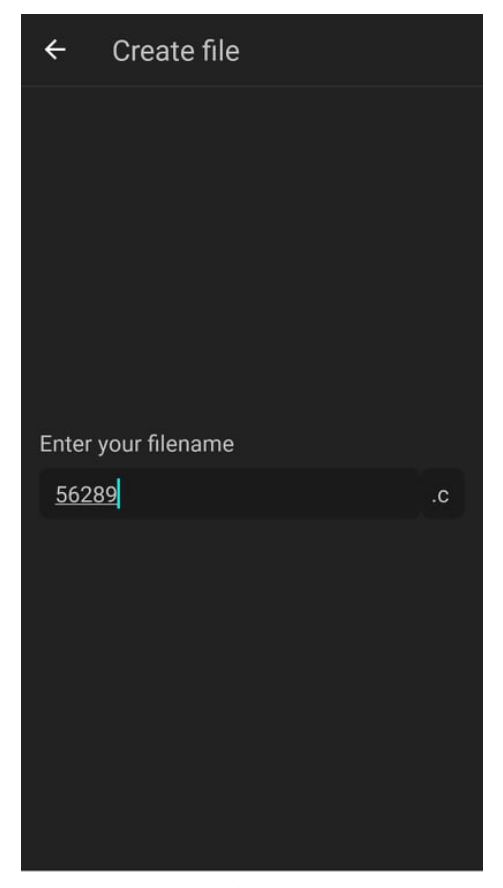

Create

Αφού γράψετε τον κώδικα σας, πατήστε το πράσινο εικονίδιο κάτω δεξιά για να γίνει η μεταγλώττιση του κώδικα και να εκτελεστεί το πρόγραμμα.

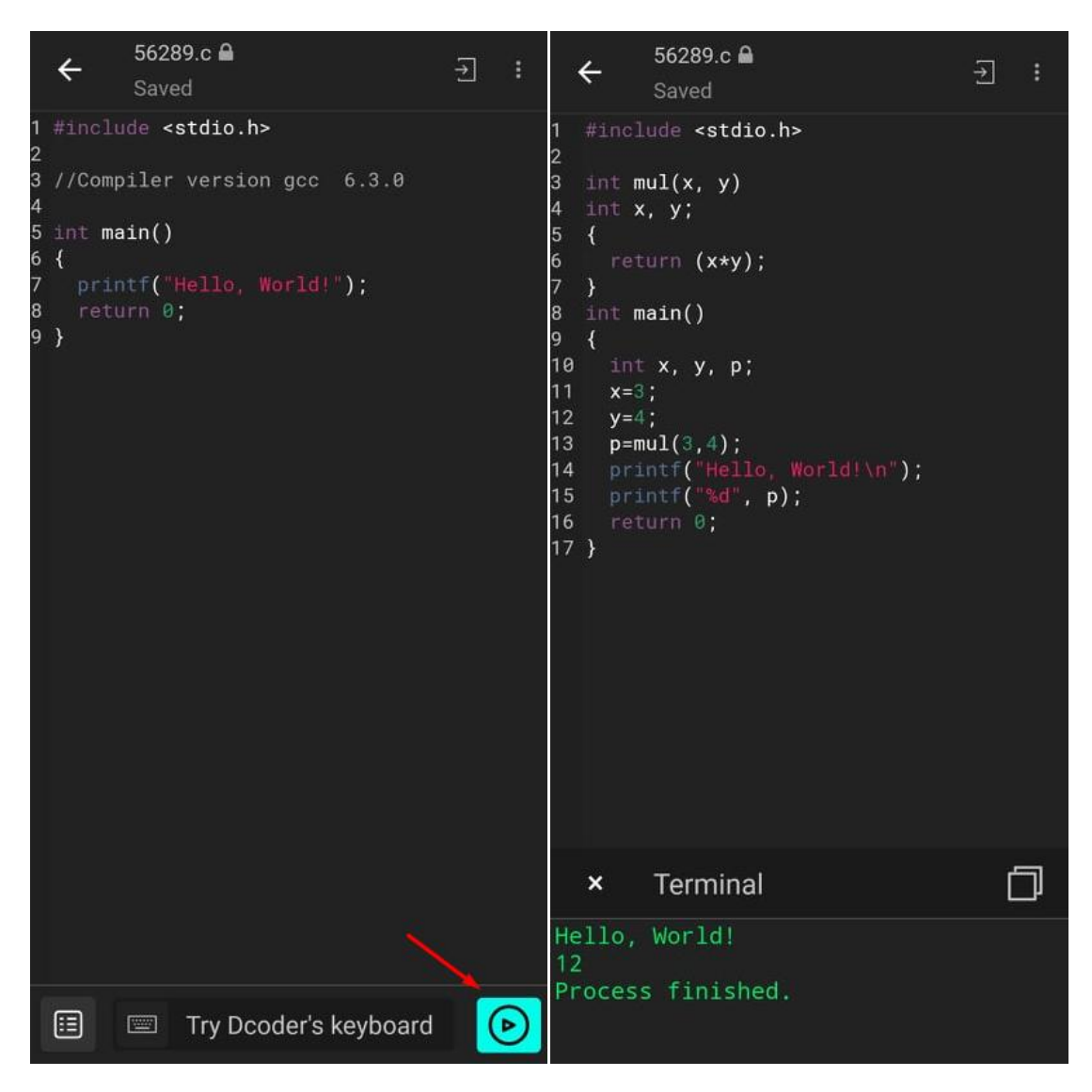

Παρακάτω φαίνεται πως γίνεται η αποθήκευση του κώδικα σε αρχείο .c τοπικά στη συσκευή του κινητού.

| ÷                                                                                                    | 56289.c                                                                                                    | -) :<br>/ | ← 56289.c A<br>Saved                    | 2 | ← Save file  | Q  |
|----------------------------------------------------------------------------------------------------|----------------------------------------------------------------------------------------------------|-----------|-----------------------------------------|---|--------------|----|
| 1 #inc<br>2 3 int  <br>4 int  <br>5 { re<br>7 }<br>8 int  <br>10 in<br>11 x=<br>12 y=<br>13 p=<br>14 pr<br>15 re<br>17 } | <pre>clude <stdio.h> mul(x, y) x, y; eturn (x*y); main() nt x, y, p; =3; =4; =mul(3,4); rintf("Hello, Worldi\n"); rintf("Hello, Worldi\n"); eturn 0;</stdio.h></pre> |           | <pre>#include <stdio.h></stdio.h></pre> |   | 🗁<br>Folder  |    |
|                                                                                                    |                                                                                                    |           | Comments<br>Read mode                   |   |              |    |
|                                                                                                    |                                                                                                    |           | Make public                             |   |              |    |
|                                                                                                    |                                                                                                    |           | Share                                   |   |              |    |
|                                                                                                    |                                                                                                    |           | Save as                                 |   |              |    |
|                                                                                                    |                                                                                                    |           | Delete                                  |   |              |    |
| ×                                                                                                    | Terminal                                                                                                    | ٥         | Toggle output                           |   |              |    |
| Hello<br>12<br>Proce                                                                                                    | , World!<br>ss finished.                                                                                                    |           | Save locally                            |   | <u>56289</u> | .c |
|                                                                                                    |                                                                                                    |           |                                         |   | Save         |    |

Το αρχείο συνήθως αποθηκεύεται από προεπιλογή σε ξεχωριστό φάκελο με όνομα Dcoder που βρίσκεται στον εσωτερικό χώρο αποθήκευσης του κινητού ή στην κάρτα μνήμης.